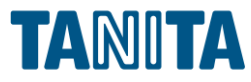

# ALBLO® <sup>タニタ・アルブロ</sup> Gmail 2段階認証の有効化と アプリパスワードの取得方法

株式会社タニタ

1

目次

| Googleサイトヘログイン・・・・・・・・・・・・・ 3  |    |
|--------------------------------|----|
| 再設定用の電話番号の設定・・・・・・・・・・・・・・6    |    |
| 2段階認証プロセスの有効化・・・・・・・・・・・・・ 11  | -  |
| アプリパスワードの取得方法・・・・・・・・・・・・・ 16  | )  |
| 補足・・・・・・・・・・・・・・・・・・・・・・・ 20   | )  |
| 全てパソコンを使った操作です。パソコンで操作をお願いいたしま | す。 |

# Googleサイトヘログイン

2段階認証の有効化やアプリパスワードを取得する には、Googleサイトへログインが必要です。

ALBLOで測定値メールを送受信しているGoogle アカウントでログインをお願いいたします。

## Googleサイトヘログイン 1/2

1.下記のリンクをクリックし、 Googleサイトを開きます。

<u>Googleサイトヘリンク</u> ※キーボードの「Ctrl」キーを押しながらクリックしてください

2.「ログイン」ボタンをクリックします。

Gmail 画像

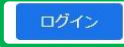

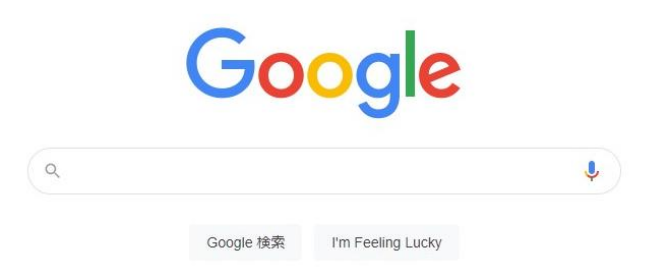

## Googleサイトヘログイン 2/2

メールアドレスまたは電話番号」に、
 ALBLOで測定値メールを送受信している
 Gmailアドレスを入力し、
 「次へ」ボタンをクリックします。

#### 4.Gmailのパスワードを入力し、 「次へ」ボタンをクリックします。

| God                                 | gle              |                     |    |
|-------------------------------------|------------------|---------------------|----|
| ログ                                  | イン               |                     |    |
| お客様の Google                         | アカウント            | を使用                 |    |
| メールアドレスまたは電話番号                      | 2                |                     |    |
| kenko.tanida@gmail.c                | om               |                     |    |
| メールアドレスを忘れた場                        | 合                |                     |    |
| ご自分のパソコンでない場<br>ジング ウィンドウを使用し<br>詳細 | 合は、シーク<br>てログインI | フレット ブラウ<br>」てください。 |    |
| アカウントを作成                            |                  | 次へ                  |    |
| ∃本語 ▼                               | ヘルプ              | プライバシー              | 規約 |
| Goo                                 | ogle             |                     |    |
| 谷田                                  | 健康               |                     |    |
| kenko.tanida                        | @gmail.          | com                 |    |
|                                     |                  |                     |    |
| パフロードを入力                            |                  |                     | ר  |
|                                     |                  |                     |    |
| 」 バスリートを表示しま                        | 5 9              |                     |    |
| パスワードをお忘れの場合                        |                  | 次へ                  |    |
|                                     |                  |                     |    |
|                                     |                  |                     |    |
|                                     |                  |                     |    |

日本語 🔻

# 再設定用電話番号の設定

再設定用電話番号を設定済みの場合は 「2段階認証プロセスの有効化」をご確認ください。

### 再設定用電話番号の設定 1/4

1. Googleサイトログイン後、ページ右上の 「Googleアプリ」ボタンをクリックし、 「アカウント」をクリックします。

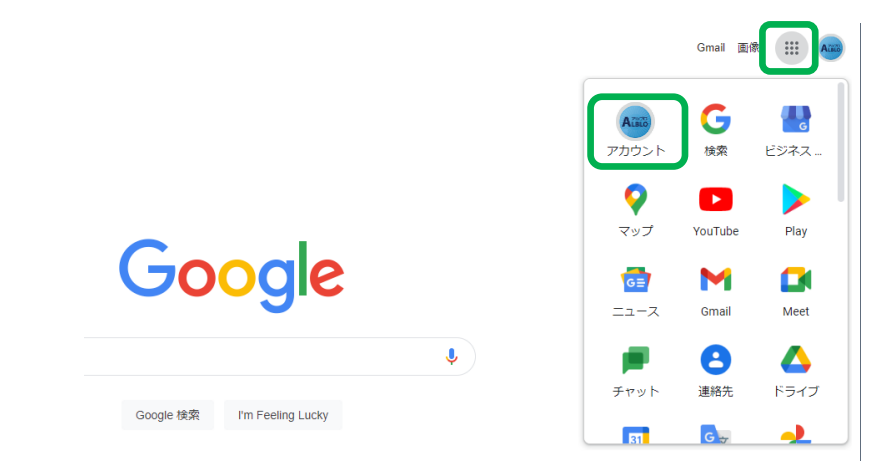

#### 2.ページ左側の「セキュリティ」をクリックし、 「2段階認証プロセス」をクリックします。

| •        | ホーム<br>個人情報<br>データとプライバシー | Google による本人確認の方法<br>ログインしているのが本人であることを確認する場合や、ア?<br>不審なアクティビティがあった場合に使用します | 57/Cet                    |   |
|----------|---------------------------|-----------------------------------------------------------------------------|---------------------------|---|
| <b>a</b> | セキュリティ                    | 再設定用の電話番号                                                                   | 携帯電話番号を追加してください           | ] |
| 8        | お支払いと定期購入                 | 再設定用のメールアドレス                                                                | szip_sop_makoto@ybb.ne.jp | > |
| i        | Google アカウントについて          | セキュリティ保護用の質問                                                                | メインの電話番号は何ですか             | > |

## 再設定用電話番号の設定 2/4

3.Gmailのパスワードを入力し、 「次へ」ボタンをクリックします。

### 4.「再設定用の電話番号の追加」を クリックします。

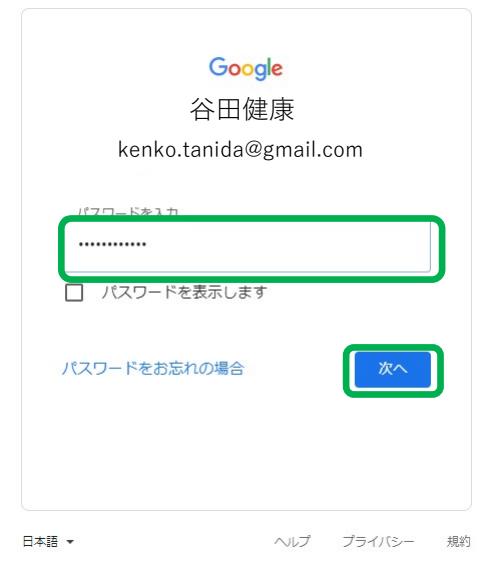

#### ← 再設定用の電話番号

再設定用の電話番号は、アカウントで不審なアクティビティが検出された場合やアカウントにアクセス できなくなった場合の連絡手段として使用されます。

再設定用の電話番号を変更する際、そこから1週間は以前の再設定用の電話番号にログインコードを送 信するよう指定できる場合があります。 詳細

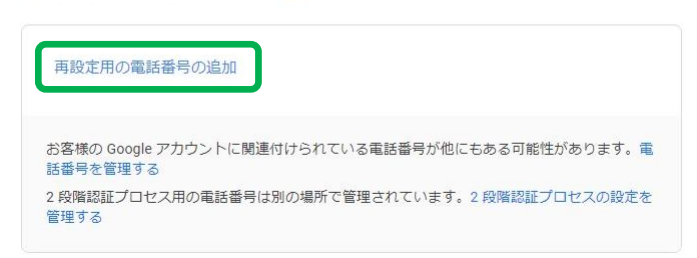

## 再設定用電話番号の設定 3/4

5.電話番号を入力し、 「次へ」ボタンをクリックします。

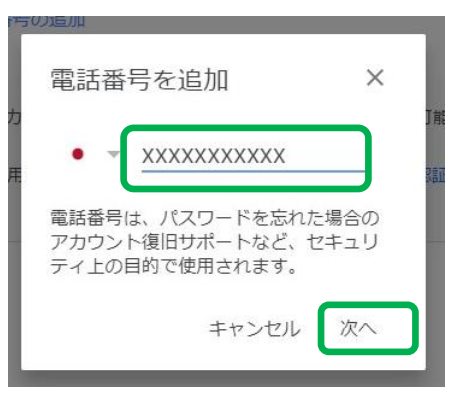

#### 6.入力した電話番号に間違いがない場合、 「コードを入手」をクリックします。

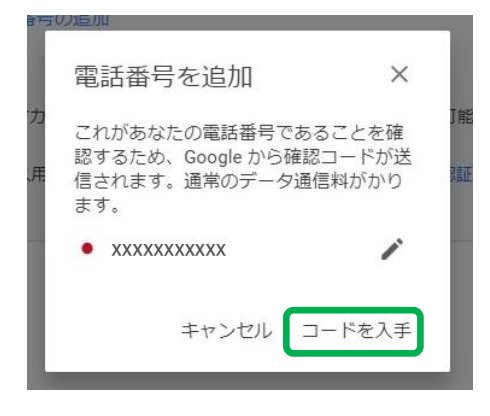

## 再設定用電話番号の設定 4/4

7.SMS(ショートメール)に届いた 確認コードを入力し、 「確認」ボタンをクリックします。

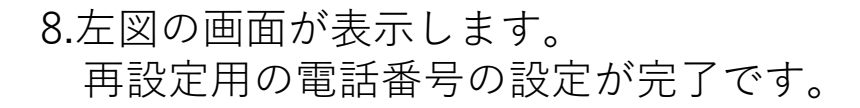

| 電話番号を追加                                                                      | ×                    |
|------------------------------------------------------------------------------|----------------------|
| • XXXXXXXXXXX                                                                |                      |
| SMS を送信してコードをお伝えした。コードを入力して、電話番号を完了してください。<br>SMS を受け取らなかった場合は、<br>度お試しください。 | しまし II<br>の確認<br>もうー |
| コードを入力                                                                       |                      |
| X-XXXXXX                                                                     |                      |
| キャンセル                                                                        | 確認                   |

#### ← 再設定用の電話番号

再設定用の電話番号は、アカウントで不審なアクティビティが検出された場合やアカウントにアクセス できなくなった場合の連絡手段として使用されます。

再設定用の電話番号を変更する際、そこから1 週間は以前の再設定用の電話番号にログインコードを送 信するよう指定できる場合があります。 詳細

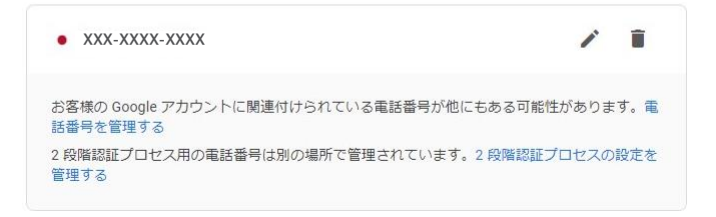

# 2段階認証プロセスの有効化

再設定用電話番号を設定していない場合は、 「再設定用電話番号の設定」をご確認ください。

再設定用電話番号を設定済みで、 2段階認証プロセスを有効化済みの場合は 「アプリパスワードの取得方法」をご確認ください。

## 2段階認証プロセスの有効化 1/4

3. Googleサイトログイン後、ページ右上の 「Googleアプリ」ボタンをクリックし、 「アカウント」をクリックします。

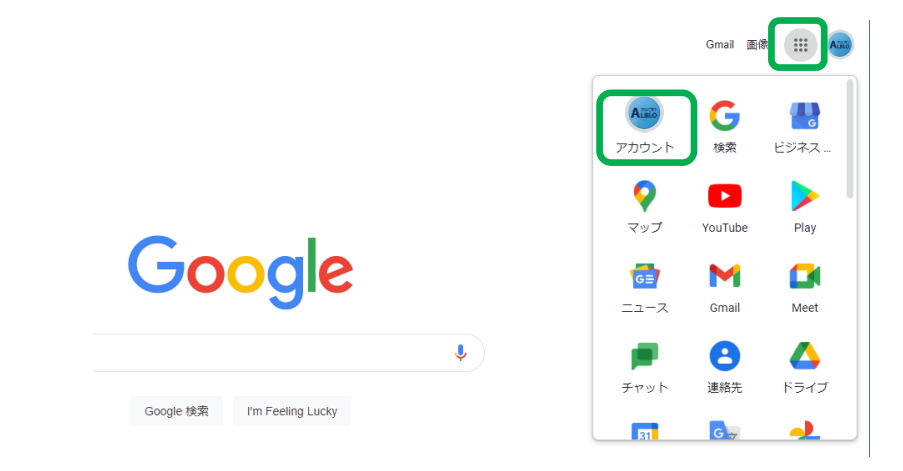

#### 4.ページ左側の「セキュリティ」をクリックし、 「2段階認証プロセス」をクリックします。

| الله | ホーム 個人情報         | Googleへのログイン     |                   |   |
|------|------------------|------------------|-------------------|---|
| ۲    | データとプライバシー       |                  |                   |   |
| ₿    | セキュリティ           | パスワード            | 前回の変更: 2019/04/15 | > |
| 3    | 情報共有と連絡先         |                  |                   |   |
|      | お支払いと定期購入        | スマートフォンを使用してログイン | ₽ オフ              | > |
| i    | Google アカウントについて | 2 段階認証プロセス       | ● オフ              | > |

## 2段階認証プロセスの有効化 2/4

#### 3.「使ってみる」ボタンをクリックします。

4.Gmailのパスワードを入力し、 「次へ」ボタンをクリックします。 ← 2段階認証プロセス

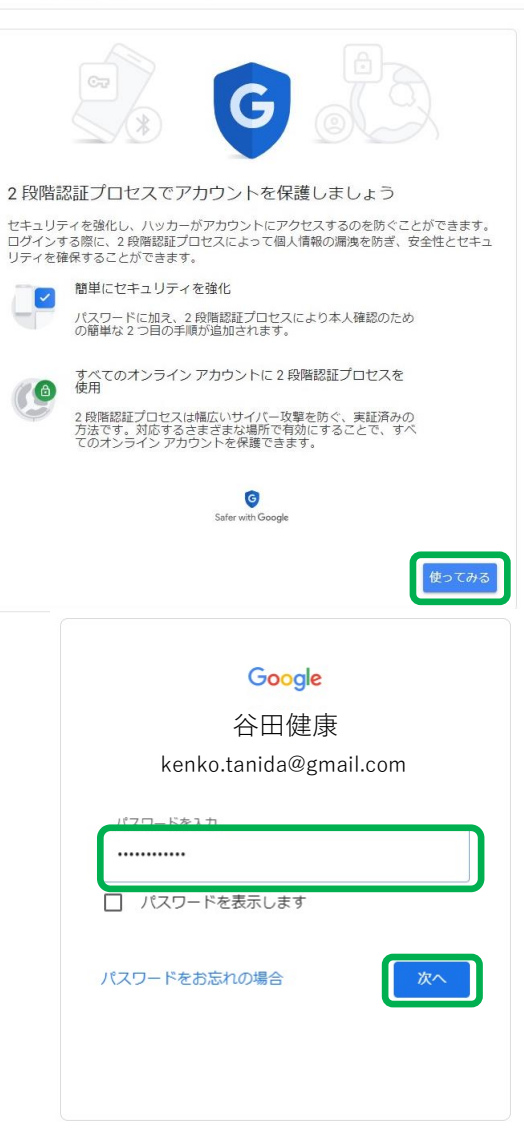

日本語 🔻

## 2段階認証プロセスの有効化 3/4

#### 5.「続行」ボタンをクリックします。

6.再設定用電話番号が表示されています。 ※変更をしないようにお願いいたします。

また、「テキストメッセージ」にチェックが入っ ている状態で「送信」ボタンをクリックします。

#### ← 2段階認証プロセス

| ログインの2つ目の手順としてスマートフォンを使用                                                              |
|---------------------------------------------------------------------------------------|
| パスワードの入力後、ログイン元のスマートフォンすべてに、Google からのメッセージ<br>が安全な方法で送られます。通知をタップすると確認が行われ、ログインできます。 |
| これらのデバイスでメッセージを受け取れます                                                                 |
| ■ スマートフォン名                                                                            |
| デバイスが一覧にない場合                                                                          |
| 他のオブションを表示                                                                            |
| 統行                                                                                    |

#### ← 2段階認証プロセス

| 最後にバックアップ方法を登録                                                                             |
|--------------------------------------------------------------------------------------------|
| スマートフォンを紛失した場合や2つ目の手順を利用できない場合に、このバックアップ<br>方法を使用してアカウントを復元します。                            |
| • +81 XX-XXXX-XXXX                                                                         |
| Google はこの番号をアカウントのセキュリティ保護にのみ使用します。<br>Google Voice 番号は徳用しないでください。<br>テータ遠信料金がかかる場合があります。 |
| コードの取得方法                                                                                   |
| ● テキストメッセージ ○ 音声通話                                                                         |
| 別のバックアップオプションを使用 送信                                                                        |

## 2段階認証プロセスの有効化 4/4

7. SMS(ショートメール)に届いた 確認コードを入力し「確認」をクリックします。

← 2段階認証プロセス

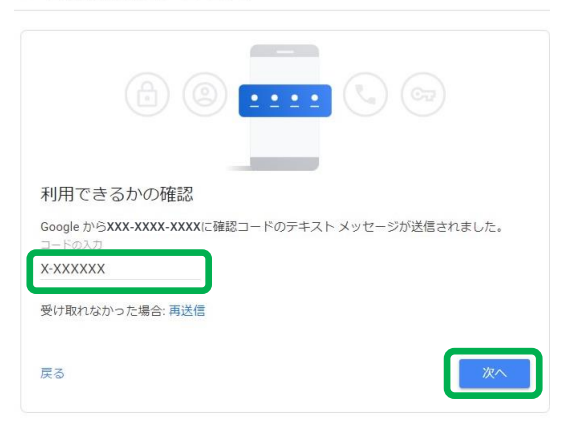

8.「有効にする」ボタンをクリックします。

#### ← 2段階認証プロセス

|                                | 8 💙 🛛 🗷                                    |
|--------------------------------|--------------------------------------------|
| 2 段階認証プロセスを                    | を有効にしますか?                                  |
| 2 つ目の手順:<br>バックアップ オプション:      | Google からのメッセージ (デフォルト)<br>音声またはテキスト メッセージ |
| 次のデバイスで kenko.tanida           | @gmail.com にログインしたままになります。スマートフォン名         |
| 他のデバイスからログアウト<br>ドと2つ目の手順が必要にな | することがあります。もう一度ログインするには、パスワー<br>いります。       |
|                                | 有効にする                                      |

# アプリパスワードの取得方法

### 再設定用電話番号を設定していない場合は、 「再設定用電話番号の設定」をご確認ください。

2段階認証プロセスを有効化していない場合は、 「2段階認証プロセスの有効化」をご確認ください。

アプリパスワードの取得方法 1/3

### 2段階認証プロセスを有効化後の操作です。

1. Googleサイトログイン後、ページ右上の 「Googleアプリ」ボタンをクリックし、 「アカウント」をクリックします。

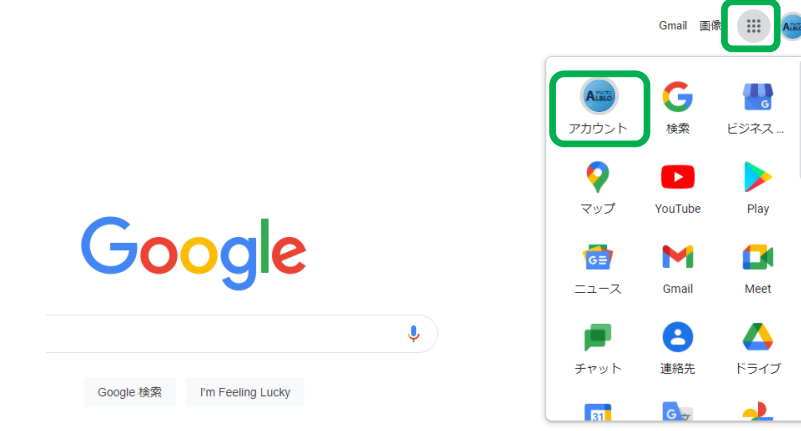

2.ページ左側の「セキュリティ」をクリックし、 「アプリパスワード」をクリックします。

| •   | ホーム<br>個人情報<br>データとプライバシー | Google へのログイン |                   |   |
|-----|---------------------------|---------------|-------------------|---|
| ₿   | セキュリティ                    | パスワード         | 前回の変更: 2019/04/15 | > |
| e I | 情報共有と連絡先<br>お支払いと定期購入     | 2 段階認証プロセス    | ⊘ オン              | > |
| (i) | Google アカウントについて          | アプリパスワード      | なし                | > |

## アプリパスワードの取得方法 2/3

3. Gmailのパスワードを入力し、 「次へ」ボタンをクリックします。

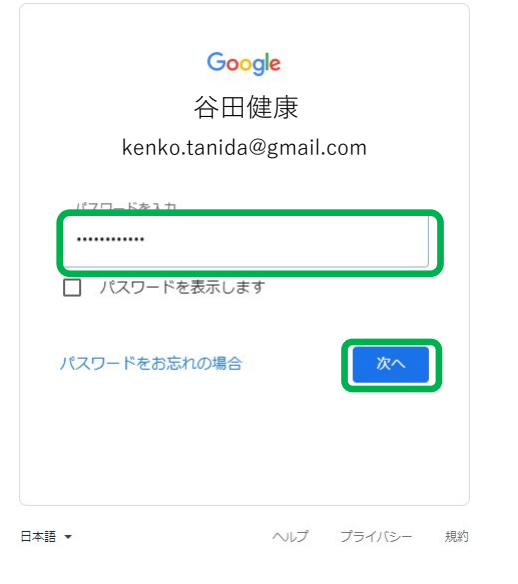

← アプリパスワード

アプリパスワードを使用すると、2 段階認証プロセスに対応していないデバイス上のアプリから Google アカウントにログインできるようになります。このパスワードは一度入力すれば、以降は覚えて おく必要はありません。詳細

|   | アプリ バスワードがありません | J <sub>o</sub> |          |    |
|---|-----------------|----------------|----------|----|
|   | アプリパスワードを生成するフ  | アプリとデバイスを選     | 択してください。 |    |
| ſ | アプリを選択          | デバイスを選択        | ~        |    |
|   | メール             |                |          |    |
|   | カレンダー           |                |          | 生成 |
|   | 連絡先             |                |          |    |
|   | YouTube         |                |          |    |
|   | その他(名前を入力)      | )              |          |    |

4.「アプリを選択」をクリックし、 「その他(名前を入力)」をクリックします。

## アプリパスワードの取得方法 3/3

5.入力フォームに「ALBLO」を入力し、 「生成」ボタンをクリックします。 ← アプリパスワード

アプリパスワードを使用すると、2段階認証プロセスに対応していないデバイス上のアプリから Google アカウントにログインできるようになります。このパスワードは一度入力すれば、以降は覚えて おく必要はありません。詳細

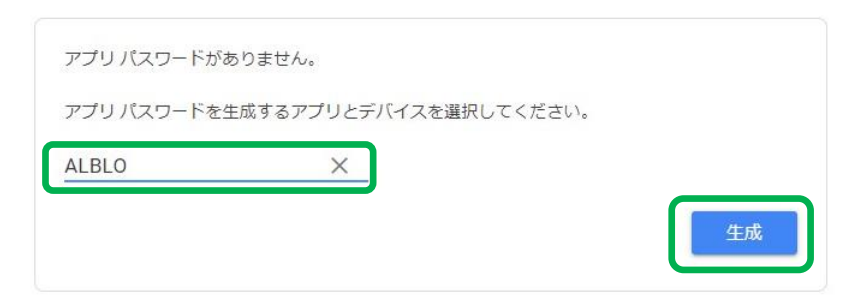

#### 右図の青枠で囲っている文字がアプリパスワード です。

ALBLOのPCソフト及びスマートフォンアプリにご 入力でいただきますので、 スクリーンショット(画面写真)の撮影等で大切 に保管をお願いいたします。

| 056000000000000000000000000000000000000                                                     |
|---------------------------------------------------------------------------------------------|
| XXXX XXXX XXXX XXXX                                                                         |
| 使い方                                                                                         |
| 設定しようとしているアプリケーションま<br>たはデバイスの Google アカウントの設定画<br>面を開きます。パスワードを上に表示され                      |
| ている 16 文子のパスワードに置き換えます。<br>このアプリパスワードは、通常のパスワー                                              |
| トと回様に Google アカワントへの完全なア<br>クセス推が付与されます。このパスワード<br>を覚えておく必要はないので、メモしたり<br>難かと共有したりしがいでください) |
|                                                                                             |

足

#### ■複数のGmailアドレスで運用している場合■ アプリパスワードはGoogleアカウント毎に紐づいているため、 ご利用のGmailアドレス全てでアプリパスワードの取得操作が必要です。 送受信するGmailアドレスを一つに統合していただくことをオススメいたします。